# Порядок создания новых ключей ЭЦП в системе «Интернет-Банк»

Перед началом регистрации необходимо убедиться, что к компьютеру, с которого производится регистрация, подключен исправный принтер. Также необходим сменный носитель, либо USB-токен для хранения ключевой информации.

# 1. Начало создания новых ключей ЭЦП

Заходите на стартовую страницу (адрес страницы: <u>https://ibank.klbank.ru</u>) и выбираете пункт «**Обслуживание корпоративных клиентов**».

Нажмите кнопку Вперед для перехода к окну, внешний вид которого представлен на рис. 1.1.

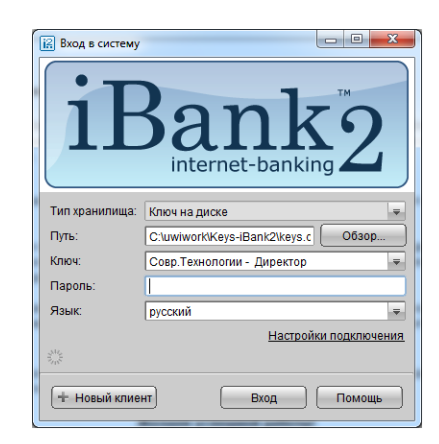

Рис. 1.1. Вход в систему «Интернет банк»

Существует два способа создания новых ключей ЭЦП:

1 способ: клиент выбирает свой действующий ключ и вводит пароль, нажимает кнопку **Вход**, раскрывает в дереве документов пункт **Ключи ЭЦП** (см. рис. 1.2) и выбирает пункт **Новый ключ ЭЦП** (см. раздел 2 «**Создание новой пары ключей ЭЦП**»). Данный способ предпочтительнее, так как реквизиты организации заполнять рукописно не придется.

2 способ: клиент нажимает кнопку **Новый клиент**, для перехода к окну выбора варианта действия (см. раздел 2 «**Создание новой пары ключей** ЭЦП»).

|                                                | ar annan Marahan an an an an an an an an an an an an a |  |
|------------------------------------------------|--------------------------------------------------------|--|
| окументы Настройки Помощь                      |                                                        |  |
|                                                |                                                        |  |
|                                                |                                                        |  |
| B Defense in community                         |                                                        |  |
| С Вопитные покументы                           |                                                        |  |
| Ф Отзывы                                       | Регистрация новых ключен ЭЦП                           |  |
| 🖂 Письма                                       | Шаг 1 из 6.                                            |  |
| 🔮 Выписки                                      | Pressure autoencourse e escaped us versus 200          |  |
| 🔮 Оборотно-сальдовая ведомость                 | beggir e ingropriadatio o briaderiede kritiska Schit.  |  |
| Справочники                                    | 7 m                                                    |  |
| Какуи ЭЦП                                      | тип организация                                        |  |
| <ul> <li>Информация о ключах ЭЦП</li> </ul>    | Фамилия                                                |  |
| <ul> <li>Новый ключ ЭЦП</li> </ul>             | Илля                                                   |  |
| <ul> <li>Администрирование ключей 3</li> </ul> | OTvecteo                                               |  |
| <u>N помоще</u>                                | Лотиность                                              |  |
|                                                |                                                        |  |
|                                                | Tun Dester menung Do                                   |  |
|                                                | The Tractop Tractop Tractop                            |  |
|                                                | Серия Номер                                            |  |
|                                                | Дата выдачи                                            |  |
|                                                |                                                        |  |
|                                                | Кем выдан                                              |  |
|                                                |                                                        |  |
|                                                |                                                        |  |
|                                                |                                                        |  |
|                                                |                                                        |  |
|                                                |                                                        |  |
|                                                |                                                        |  |
|                                                |                                                        |  |
|                                                |                                                        |  |
|                                                | Hazan Roenen                                           |  |
| 1 1 1                                          |                                                        |  |

Рис. 1.2. Создание новой пары ключей ЭЦП в Web-интерфейсе Клиента

# 2. Создание новой пары ключей ЭЦП

## Шаг 1. Ввод информации о владельце ключа ЭЦП

Внешний вид окна выбора варианта действия представлен на рис. 2.1.

На этом этапе необходимо выбрать действие «Новый ключ ЭЦП» (левая панель формы).

- В поле Тип выберите одно из следующих значений типа юридического лица:

- - Организация данное значение установлено по умолчанию;
- - Индивидуальный предприниматель.
- Введите фамилию, имя, отчество владельца ЭЦП в соответствующие поля.
- Укажите должность владельца ключа ЭЦП в поле Должность.

- Введите в соответствующие поля информацию о документе, удостоверяющем личность владельца ключа ЭЦП.

Для перехода к следующему шагу нажмите кнопку **Вперед**, которая становится доступной только после заполнения всех обязательных полей.

|                                 | Помощь                                        |                                                    |             |  |
|---------------------------------|-----------------------------------------------|----------------------------------------------------|-------------|--|
|                                 |                                               |                                                    |             |  |
| Новый клиент                    | Регистрация н<br>Шаг 1 из 6.<br>Введите инфој | овых ключей ЭЦП<br>мацию о впадельце ключа ЭЦП.    |             |  |
|                                 | Тип                                           | Организация                                        |             |  |
| 0                               | Фамилия                                       | Петров                                             |             |  |
| <b>(</b>                        | MMN (                                         | Иван                                               |             |  |
|                                 | Отчество                                      | Никопаевич                                         |             |  |
| Новый ключ ЭШП                  | Должность                                     | Генеральный Директор                               |             |  |
|                                 | Документ, удос                                | товеряющий личность.                               |             |  |
| 0                               | Тип                                           | Паспорт гражданина РФ                              | .w.         |  |
|                                 | Серия                                         | 4512 Homep 181191                                  |             |  |
|                                 | Дата выдачи                                   | 03.04.2010                                         |             |  |
| Администрирование<br>ключей ЭЦП | Кем выдан                                     | УФМС России по гор. Москве по району<br>Новокосино |             |  |
|                                 |                                               |                                                    |             |  |
|                                 |                                               |                                                    |             |  |
|                                 |                                               |                                                    |             |  |
|                                 |                                               |                                                    |             |  |
|                                 |                                               |                                                    |             |  |
|                                 |                                               | 🤇 Назад Вперед 🚺                                   | Завершить 🚿 |  |
|                                 |                                               |                                                    |             |  |

Рис. 2.1 . Регистрация новых ключей ЭЦП. Шаг 1 из 6.

# Шаг 2. Создание новой пары ключей ЭЦП

Для генерации новой пары ключей ЭЦП осуществляйте движение указателем в пределах окна формы, при этом индикатор процесса будет двигаться вправо. По завершении процесса полоса индикатора заполнится до конца и кнопка **Вперед** становится активной.

Для перехода к следующему шагу нажмите кнопку Вперед.

# Шаг 3. Добавление ключа ЭЦП в Хранилище ключей

Внешний вид окна представлен на рис. 2.2.

На данном этапе сформированный ранее секретный ключ необходимо добавить в файл с Хранилищем ключей. Носителем Хранилища ключей ЭЦП является файл на USB-токене.

Убедитесь в том, что USB-токен подключен к USB-порту компьютера. При подключении к компьютеру отобразится соответствующий серийный номер токена.

Для перехода к следующему шагу нажмите кнопку Вперед и введите ПИН-код к токену.

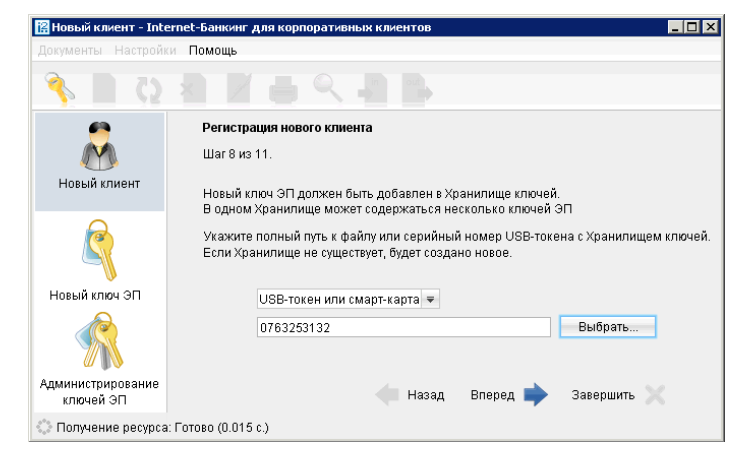

Рис. 2.2. Добавление нового секретного ключа в Хранилище ключей. Шаг 3 из 6.

#### Шаг 4. Ввод наименования и пароля секретного ключа

Внешний вид окна представлен на рис. 2.3.

На данном этапе необходимо указать наименование созданного ключа и пароль доступа к ключу ЭП.

Введите произвольное наименование ключа в поле **Наименование ключа**. Обычно используются имена вида «Название Организации-Должность» (например, Совр. Технологии-Дирек). **Имя ключа должно быть** уникально. Введите пароль для доступа к ключу в поля **Пароль** и **Пароль еще раз**.

## Внимание!

Пароль должен содержать не менее 6 (шести) символов. При вводе пароля учитываются язык (раскладка клавиатуры RU/EN) и регистр (заглавные/прописные буквы)

Для того чтобы Ваш пароль был безопасным:

- пароль не должен состоять из одних цифр (так его легче подсмотреть из-за спины);
- пароль не должен быть слишком коротким и состоять из символов, находящихся на одной линии на клавиатуре;
- пароль должен содержать в себе как заглавные, так и строчные буквы, цифры и знаки препинания;
- пароль не должен быть значимым словом (Ваше имя, дата рождения, девичья фамилия жены и т.д.), которое можно легко подобрать или угадать.

Неправильно ввести пароль к ключу ЭП, который находится в памяти Рутокена, можно не более 15 раз подряд. После этого ключ ЭП блокируется навсегда.

Для перехода к следующему шагу нажмите кнопку Вперед.

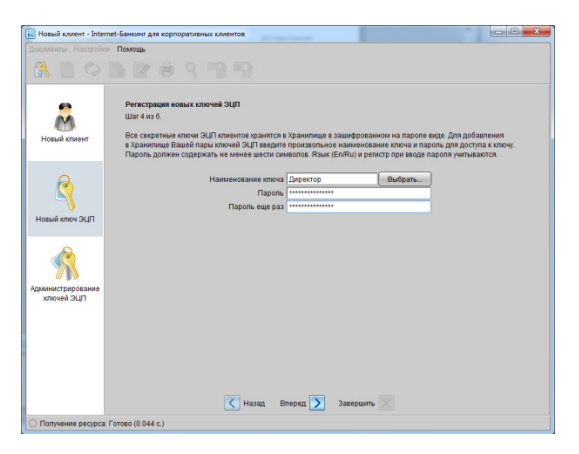

Рис. 2.3. Ввод имени и пароля секретного ключа. Шаг 4 из 6.

# Шаг 5. Тестирование новой пары ключей ЭЦП

На данном этапе производится тестирование новой пары ключей ЭЦП. Для этого введите в окне формы пароль, который был задан на предыдущем шаге, и нажмите кнопку **Вперед**.

Если пароль введен верно, то осуществляется тестирование ключей ЭЦП.

По окончании тестирования производится переход на следующий шаг.

# Шаг 6. Печать сертификата открытого ключа ЭЦП

На данном этапе Вы распечатываете сертификат открытого ключа ЭЦП Клиента. Для вывода на печать сертификата открытого ключа ЭЦП клиента со всеми реквизитами организации поставьте метку в поле **Распечатать сертификат** и в поле **Заполнить сертификат ключа ЭЦП реквизитами организации** (см. рис. 2.4).

Для создания дополнительной пары ключей ЭЦП проставьте метку в поле Создать еще одну пару ключей ЭЦП перед нажатием кнопки Вперед.

Программа автоматически перейдет на шаг1 процедуры создания новой пары ключей ЭЦП и Вам надо будет повторить шаги с 1 по 6.

На этом процесс создания новой пары ключей ЭЦП завершен. Нажмите кнопку Завершить.

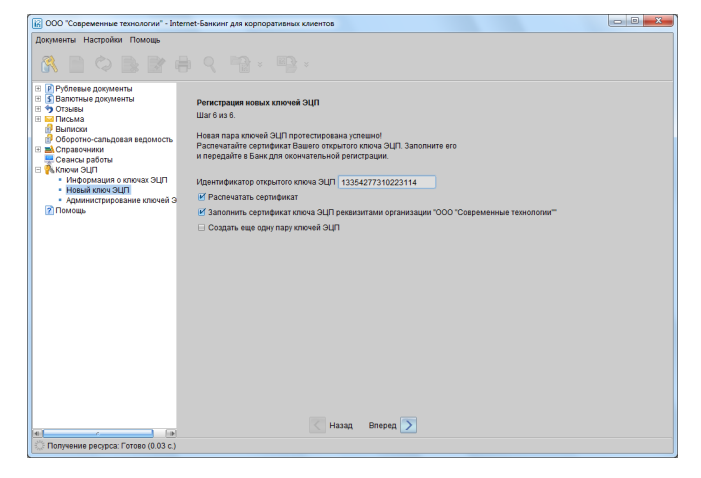

Рис. 2.4. Печать сертификата открытого ключа ЭЦП. Шаг 6 из 6.

# 3. Оформление документов

На данном этапе Вы заполняете все полученные сертификаты ключей.

Внешний вид бланка сертификата представлен на рис. 3.1.

Для всех сертификатов ключей необходимо проверить данные в выделенных областях, а при отсутствии данных заполнить недостающие.

Область 1 - реквизиты организации.

Область 2 - сведения о владельце ключа.

Область 3 – личная подпись о согласии на обработку банком своих персональных данных.

Область 4 – личная подпись владельца ключа ЭЦП.

Область 5 – группа подписи (первая подпись в банковской карте- первая группа, вторая – вторая и т.д.).

- Область 6 подпись и расшифровка подписи руководителя организации.
- Область 7 печать организации.

Сертификаты по количеству созданных ключей необходимо привезти в Банк.

Порядок создания новых ключей ЭЦП в системе «Интернет-Банк»

| Handericonsume oprisummatumi       ODO: Conjected multic Transport prime         Copiest ensures in the construction of the construction of                                                                                                    | СЕРТИФИК                                                                                                    | АТ ОТКРЫТОГО КЛЮЧА З<br>В СИСТЕМЕ "Н<br>Банк "Клиентский                                                                                                    | оцп сотрудника<br>3ank2"<br>i" (ОАО)                        | клиента                                                                                                    |
|----------------------------------------------------------------------------------------------------|----------------------------------------------------------------------------------------------------|----------------------------------------------------------------------------------------------------|-------------------------------------------------------------|----------------------------------------------------------------------------------------------------|
| OPPLUMMENTIAL       INTERPRETATION OF A CONSISTION OF A CONSISTING OF A CONSISTING OF A CONSISTING OF                                                                                                    | . Наименование организации                                                                                                    | ООО "Современные технолог                                                                                                    | ии"                                                         |                                                                                                    |
| отрет нали и налини и встранов встранов встранов и податор и и и инжее и встранов встранов и и и и и и и и и и и и и и и и и и и                                                                                                    | . Юридический адрес 113672                                                                                                    | Москва, Суздальская улица, г                                                                                                    | юм 20                                                       |                                                                                                    |
| <ul> <li>6. селения с кажделые ключа</li> <li>7. серин 2122</li> <li>7. серин 2122</li></ul>                                                                                                    | . ОГРН 111111111111111<br>. Тел. +79683866665<br>. Факс*                                                                                                    | тата внесени<br>5. ИНН (КИО) 11111<br>8. Е-та                                                                                                    | ия в ЕГРЮЛ (ЕГРИП)<br>IIIII 6. КПП<br>il* ivanov@moderntecl | <u>01 пянваря 2012</u> года<br>111111111<br>h.ru                                                                                                    |
| Yaccrespecture arrenocrit llacency repacciannia PCP         , cpris 41225           Internet and YaC         Agrice Paccent in the report repacciannia PCP         , agrice and yaccine           Internet and YaC         Paccent in the report repacciannia PCP         , agrice and yaccine         , agrice and yaccine           Internet and YaC         Paccent in the report repacciannia PCP         , agrice and yaccine         , agrice and yaccine           Internet and YaC         Paccent in the report of the angenetic paccent in the option of the angenetic paccent in the option of the angenetic paccent in the angenetic paccent in the option of the angen                                                                                                    | <ul> <li>Сведения о владельце ключа<br/>Фамилия, Имя, Отчество С<br/>Должность Главный Бухгал</li> </ul>                                                                                                    | порова Елена Анатольевна<br>тер                                                                                                    |                                                             | Stratter                                                                                                    |
| кон малан УОАС Ресент по тео. Маские по зайнок Восточнос Изайлово<br>Огранетации:<br>во сонцион поствержаво согласте на обработку банком мото переонализата данная.<br>Огранства Ключ ЗШ сотрантива Ключ Та<br>во сонцион поствержаво согласте на обработку банком мото переонализата данная.<br>Огранства Ключ ЗШ сотраните во согласте на обработку банком мото переонализата данная.<br>Огранства Ключ ЗШ сотраните во согласте на обработку банком мото переонализата данная.<br>Огранства Ключ ЗШ сотраните во согласте на обработку банком мото переонализата данная.<br>Огранства Согласте на обработку банком мото переонализата данная.<br>Постовенски согласти и согласти на обработку банком мото переонализата (2433 22.35.0<br>согласти согласти согласти и согласти согласти согласти со согласти со согласти на согласти и согласти со согласти на согласти со согласти со согласти со согласти со согласти на согласти со согласти и согласти со согласти со согласти и согласти со согласти со соста соста со соста со со со соста со соста со со со соста со соста со со со со со со со со со со со со со                                                                                                    | Удостоверение личности Па<br>номер 107897                                                                                                    | спорт гражданина РФ                                                                                                    | , дата выдачи * 23                                          | серия <u>4325</u><br>"марта 2009 года                                                                                                    |
|                                                                                                    | кем выдан УФМС России п<br>0. Примечания*                                                                                                    | ) гор. Москве по району Восто                                                                                                    | чное Измайлово                                              |                                                                                                    |
| Тоткрытый ключ ЭШ отурдинся клиная<br>Паненование умира (2017 24.10.2011)<br>Паненование умира (2017 24.10.2011)<br>Паненование                                                                                                    | необлательно для заполнения<br>Іастоящим полтвержлаю согла                                                                                                    | сие на обработку банком моно                                                                                                    | с персональных ланны                                        | x                                                                                                    |
| Отраития ключ 3.133272242030169<br>Памелование криптосредской территора клюрития 1.2453.22.23.5.0<br>по начала валаботия и по по по по по по по по по по по по по                                                                                                    |                                                                                                    | ,                                                                                                    |                                                             | подлись                                                                                                    |
| настибриатор клоча 133972742903109<br>настибриатор клоча 115972742903109<br>Пранарода действия "                                                                                                    |                                                                                                    | Открытый ключ ЭЦП сот                                                                                                    | рудника клиента                                             |                                                                                                    |
| анаратта [12:41:12:41:02:01]   D) набора прометров аггорития 1.2:421:2:2:43:2:2:5:0<br>пата начала действия "20_, (с даколяется банком)<br>раставление спротоко люча 3UII инстлицатеритиям насе<br>6 202 BE 48 P E8 2:9:27:28 0D P4 7:06 6P Z E8 28 28<br>10 раго акончаток слока 3UII инстлицатеритиям насе<br>5 2:07 HS 3: 28 7:9:35 P E5 13:69 A9 3:0 E A F8 3A<br>10 рато основания с действия с система<br>полносток слока 3UII инстлицатеритеридаю<br>разования с система<br>полности привасенных анимах лабо<br>10 разования с полности на обслуживание в системе "IBank 2"<br>10 разования с полности привасенных анимах лабо<br>10 разования с полности привасенных анимах лабо<br>10 разования с полности привасенных анимах лабо<br>10 разования с полности привасенных анимах лабо<br>10 разования с полности привасенных анимах лабо<br>10 разования с полности привасенных анимах лабо<br>10 разования с полности привасенных анимах лабо<br>10 разования с полности привасенных анимах лабо<br>10 разования с полности привасенных анимах лабо<br>10 разования с полности привасенных анимах лабо<br>10 разования с полности привасенных анимах лабо<br>10 разования с полности привасенных анимах лабо<br>10 разования с полности привасенных анимах лабо<br>10 разования с система<br>10 разования с система<br>10 разования с сис                                                                                                    | Ідентификатор ключа <u>133397</u>                                                                                                    | 27423903109                                                                                                    |                                                             |                                                                                                    |
| ата начала действия "20, г. (запозначение банном)<br>пра начала действия "20, г. (запозначение банном)<br>Граспазавление открытото ключа 3(111 в шестладайтериним низе<br>Граспазавление открытото ключа 3(111 в шестладайтериним низе<br>В и в D 2 в A 1 D 8 A 5 B 7 2 3 D 8 D 7 0 6 0 7 8 7 0 8 J 7 8 3<br>D 8 F D 2 A 1 D 8 A 5 B 7 3 5 9 F 3 1 5 5 A 5 3 5 6 A 7 8 3 A 1 0 1 0 1 0 1 0 1 0 1 0 1 0 1 0 1 0 1                                                                                                    | aumenosanue spurrocpeacts                                                                                                    | П избола цара                                                                                                    | ACTION ALLOOMETAIN 1.2.4                                    | 643 2 2 35 0                                                                                                    |
| ата осочнани действия " 20, г. (заполняете банком)<br>регламание остратото колоз 4111 инстидиатериенном наке<br>6 20 28 88 40 76 29 27 28 00 74 7C 06 72 25 02 28<br>25 87 48 07 89 53 18 07 93 55 78 5 31 6 97 83 50 28 79 73 1<br>5 87 49 53 18 07 9 35 78 5 31 6 97 8 30 26 54 79 83 1<br>5 87 49 53 18 07 9 35 78 5 31 6 97 8 30 26 54 79 83 1<br>10 10 10 10 10 10 10 10 10 10 10 10 10 1                                                                                                    | ата начала лействия "                                                                                                    | 20 г. (запо                                                                                                    | олияется банком)                                            | o vo teteteto pro                                                                                                    |
| Традставление открытото ключа ЭЦП III на иставлащитеричном иная<br>10 20 28 46 97 48 00 74 10 10 97 47 06 67 28 82 88 28 80<br>26 92 10 84 10 74 10 75 95 79 78 10 10 97 5 84 90 33<br>26 97 10 84 10 74 10 77 06 70 11 0 97 5 84 90 33<br>26 97 10 84 10 74 10 77 06 70 11 0 97 5 84 90 33<br>26 97 10 84 10 74 10 77 06 70 11 0 97 5 84 90 33<br>26 97 10 84 10 74 10 77 06 70 11 0 97 5 84 90 33<br>27 10 10 10 10 10 10 10 10 10 10 10 10 10                                                                                                    | ата окончания лействия "                                                                                                    | " 20 r.(                                                                                                    | заполняется банком)                                         |                                                                                                    |
| с D2 BE 40 РГ 59 27 20 00 Р4 77 06 Р2 55 82 80 Лания полнись владельная ключа ЭЦП<br>50 28 88 60 Ла 81 20 37 70 60 71 10 09 D5 80 90 03 31<br>50 87 10 85 33 D8 79 39 35 97 55 13 69 Ла 36 32 EX F8 3 Ла<br>супциели открытото ключа ЭЦП ключта доктотуст в рамках договора на обслуживание в системе "IBank 2"<br>                                                                                                    | Гредставление открытого клю-                                                                                                    | а ЭЦП в шестнадцатеричном                                                                                                    | виде                                                        |                                                                                                    |
| сс 52 ви во Аа 3 с 11 77 66 70 11 00 D5 81 90 33                                                                                                    | 6 D2 EE 48 FE E9 27 2                                                                                                    | 8 0D F4 7C 86 F2 E5 82                                                                                                    | . Е8 Личная по                                              | дпись владельца ключа ЭЦП                                                                                                    |
| ра вк рад А1 D2 А1 D2 А5 D2 А5 D5 B 8 C 17 85 B 3 C 2 F 87 B3 A<br>БУТ 18 5 3 D5 7 9 55 5 F 8 5 C 17 15 6 2 A5 5 C 4 F 87 B 3 A<br>Сертификат открытото ключа 3UII ключта действует в рамаха дотовора на обслуживание в системе "Шанк 2"<br>                                                                                                    | C 92 BE 8D AB 1C 31 7                                                                                                    | 7 06 7D 11 OF D5 81 90                                                                                                    | 33                                                          | the state of the state of the s |
| 5 к/ АВ 31 кВ 79 33 50 кВ 16 67 А3 30 сК АР В АЛ<br>супцинато становатото ключа ДШТ клинента действуте в рымках договора на обслуживание в системи "IBank 2"<br>от "201 г201 г001 г001 г001                                                                                                    | D EF D2 A1 D3 8A 59 F                                                                                                    | 8 9C 17 55 EB 3C 3F E7                                                                                                    | El                                                          |                                                                                                    |
| сертификат отпрытото ключа ЭЦП слиента действует в рамках договора на обслуживание в системе "Hank 2"<br>от "201 г.<br>Группа водинся<br>учила водинся<br>отпесение суликания ими этологовора на обслуживание в системе "Hank 2"<br>Ототоверность приведенных данных подтверждаю<br>Рухова этотее ооглигизация<br>отпесения представатель банка<br>Отпесе печали<br>Тата приема сертификата<br>отпрыток ключа ЭЦП<br>Дата приема сертификата<br>отпрыток ключа ЭЦП<br>Дата приема сертификата<br>отпрыток ключа ЭЦП<br>Дата приема сертификата<br>отпрыток ключа ЭЦП<br>Дата приема сертификата<br>отпрыток ключа ЭЦП<br>Дата репистрации сертификата<br>отпрыток ключа ЭЦП<br>Дата репистрации сертификата<br>отпрыток ключа ЭЦП<br>Дата репистрации сертификата<br>отпрыток ключа ЭЦП<br>отпрыток ключа ЭЦП<br>отпры                                                                                        | 5 E/ 4B 53 E6 /9 93 5                                                                                                    | P B5 13 69 A9 3C EA PE                                                                                                    | 34                                                          |                                                                                                    |
| с от201 г.<br>Группа налоние индивидания налоние из 1000<br>Постоние россование и проведения и 1000<br>Постоине состанительные и представитее радаео<br>Руховолятие пь. останиталини<br>техника от ланика от 1000<br>Руховолятие пь. останиталини<br>техника от ланика от 1000<br>Руховолятие пь. останиталини<br>техника от ланика от 1000<br>Руховолятие пь. останиталини<br>техника от ланика от 1000<br>Руховолятие пь. останиталини<br>техника от ланика от 1000<br>Руховолятие пь. останиталини<br>техника от ланика от 1000<br>Типе ваника<br>Типе ваника<br>Типе | сертификат открытого ключа                                                                                                    | ЭЦП клиента действует в рамка                                                                                                    | ах договора на обслуж                                       | ивание в системе "iBank 2"                                                                                                    |
| Гранта наханися<br>(лиан замани замани за<br>Замани замани замани замани замани замани замани замани замани замани замани замани замани замани замани замани з                                                                                                    | or"_"_                                                                                                    | 201 г.                                                                                                    |                                                             |                                                                                                    |
| Полнания заявлана изправа, камана кана заява<br>Достопенирость принеденных пратвержалая<br>Рухопо читель организации<br>полная<br>Отных печнали<br>7<br>0<br>0<br>0<br>0<br>0<br>0<br>0<br>0<br>0<br>0<br>0<br>0<br>0                                                                                                    | Группа подписи                                                                                                    | and the second second se | Construction of the second second                           | 1                                                                                                    |
| Достоверность приведенных плятвержаю<br>Русполитесно организации организации организ                                                                                                    | (указать в соответством с должностья                                                                                                    | сотрудчика, кладольця ключи ЭЦП)                                                                                                    |                                                             |                                                                                                    |
| Рускоснитель саганизация         Уполноченный представитель банка           nume         9 по           Otrines new11         7           7         Отгиме чити<br>Банка           Алининстратор безопасности системы<br>лими         Дата реиссерифията<br>20           Алининстратор безопасности системы<br>лими         Дата реиссерифията<br>9 н.           Дата реиссерифията<br>лими         9 н.                                                                                                    | Постоверность привеле                                                                                                    | NULLY ASSURED REPAIRS                                                                                                    |                                                             |                                                                                                    |
| укололитель останитель оказа<br>мака / ола<br>Отлиск печати<br>7<br>Отлиск печати<br>Балка<br>Лата приема сертификата<br>открытото ключа ЭЦП<br>— — — — — — — — — — — — — — — — — — —                                                                                                     |                                                                                                    |                                                                                                    |                                                             |                                                                                                    |
| ялина фил<br>Оттиск печати<br>7<br>7<br>7<br>7<br>7<br>7<br>7<br>7<br>7<br>7<br>7<br>7<br>7<br>7<br>7<br>7<br>7<br>7<br>7                                                                                                    | Руковолитель организаци                                                                                                    | )<br>/                                                                                                    | у полномоченный п                                           | редставитель однка                                                                                                    |
| Оттиск печати<br>Баяка<br>7<br>Алининстратор безопасности системы<br>мания<br>Дата регистрация сертификата<br>открытого ключа ЭЦП<br>20.<br>Алининстратор безопасности системы<br>Лата регистрация сертифи                                                                                                    | BOLDISCS                                                                                                    | Q.H.O.                                                                                                    | IIO,ETHES                                                   | \$.n.o.                                                                                                    |
| Оттиск печати<br>Банха Для ариева сертификата отраното ключа ЭЦП 20 Администратор безопасности системы // фил Для регистрании сертифи отраното ключа ЭЦП отраното ключа ЭЦП                                                                                                    |                                                                                                    |                                                                                                    |                                                             |                                                                                                    |
| 7<br>Алминистратор безопасности системы<br>миника<br>Лата регистрации сертифи<br>открытото ключа 30(1)<br>20.<br>0 ма<br>Лата регистрации сертифи<br>открытото ключа 30(1)<br>0 ма                                                                                                    | Оттиск печати                                                                                                    |                                                                                                    | Оттиск печати                                               | Дата приема сертификата                                                                                                    |
| 7<br>Администратор безопасности системы<br>// линистратор безопасности системы<br>// Дата регистрации сертифи<br>открытото клюза ЭЦИ                                                                                                    |                                                                                                    |                                                                                                    | Банка                                                       | открытого ключа ЭЦП                                                                                                    |
| Алминистратор безопасности системы<br>миник / или<br>Дата регистрации сертифи<br>отрадноток колов 2010                                                                                                    | 7                                                                                                    |                                                                                                    |                                                             |                                                                                                    |
| Адмонистратор безопасности системы<br>// министратор безопасности системы<br>// фил<br>Дата регистрации сертифи<br>открытото ключа ЭЦП                                                                                                    |                                                                                                    |                                                                                                    |                                                             |                                                                                                    |
| Алминистратор безопасности системы<br>ламиях фил<br>Дата регистрации сертифи<br>открытото канов 2011                                                                                                    | and the second second se |                                                                                                    |                                                             |                                                                                                    |
| Администратор безопасности системы<br>илине фил<br>Дата регистрации сертифи<br>открытото ключа ЭЦП                                                                                                    |                                                                                                    |                                                                                                    |                                                             |                                                                                                    |
| линна // Фила<br>минна // Фила<br>Дата регистрации сертифи<br>открытото ключа ЭЦП                                                                                                    |                                                                                                    |                                                                                                    | А зыявинстратор без                                         | OBSCHOCTH CHCTCMM                                                                                                    |
| олина фил.<br>Дата регистрации сертифи<br>открытото ключа ЭЦП                                                                                                    |                                                                                                    |                                                                                                    | , deministratop des                                         | /                                                                                                    |
| Дата регистрации сертифи<br>открытото ключа ЭЦП                                                                                                    |                                                                                                    |                                                                                                    | DOLUMER                                                     | фиа                                                                                                    |
| Дата регистрации сертифи<br>открытого ключа ЭЦП                                                                                                    |                                                                                                    |                                                                                                    |                                                             |                                                                                                    |
| открытого ключа ЭЦП                                                                                                    |                                                                                                    |                                                                                                    |                                                             | Дата регистрации сертифик                                                                                                    |
|                                                                                                    |                                                                                                    |                                                                                                    |                                                             | открытого ключа ЭЦП                                                                                                    |

Рис. 3.1 . Внешний вид сертификата открытого ключа ЭЦП клиента.

По вопросам технической поддержки при работе с системой «Интернет Банк» просьба звонить по телефону **(495) 380-00-60**.